# **TEXAS INSTRUMENTS**

### ABSTRACT

This user's guide describes the characteristics, operation, and use of the TMP1826EVM evaluation board. This user's guide discusses how to set up and configure the software, lists the hardware, and reviews various aspects of the software operation. Throughout this document, the terms evaluation board, evaluation module, and EVM are synonymous with the TMP1826EVM. This user's guide also provides information on the operating procedure, input and output connections, an electrical schematic, printed circuit board (PCB) layout drawings, and a parts list for the EVM.

### **Table of Contents**

| 1 Introduction                                  | 2  |
|-------------------------------------------------|----|
| 1.1 EVM Kit Contents                            | 2  |
| 2 EVM Hardware                                  | 3  |
| 2.1 Perforations                                | 3  |
| 2.2 Subregulator                                | 3  |
| 2.3 Logic Level Translator                      | 3  |
| 2.4 Programming Header                          | 3  |
| 2.5 BSL Button                                  | 3  |
| 2.6 Status LED                                  | 3  |
| 3 Software Download                             | 4  |
| 3.1 Live Software on dev.ti.com                 | 4  |
| 3.2 Download from dev.ti.com                    | 4  |
| 4 Software                                      | 5  |
| 4.1 Home Tab                                    | 5  |
| 4.2 Data Capture Tab                            | 5  |
| 4.3 Registers Tab                               | 6  |
| 4.4 EEPROM Tab                                  | 7  |
| 5 Schematic, Board Layout and Bill of Materials | 9  |
| 5.1 Schematic                                   | 9  |
| 5.2 Printed Circuit Board (PCB)                 |    |
| 5.3 Bill of Materials                           | 11 |
|                                                 |    |

## Trademarks

All trademarks are the property of their respective owners.

1

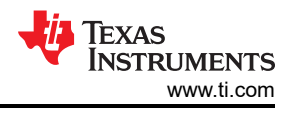

# **1** Introduction

The TMP1826EVM allows users to evaluate the performance of the TMP1826 digital temperature sensor. The EVM comes in a USB stick form factor, with an onboard MSP430F5528 microcontroller that interfaces with both the host computer and the TMP1826 device using a Single Wire interface. The module is designed with perforations between the sensor and host controller on the EVM board. The perforation allows the user flexibility in their evaluation:

- The user can connect the TMP1826 to the user's system/host.
- The user can connect the EVM host and software to the user's system with TMP1826 devices.
- Small individual boards allow the user to place sensors in the user's system.
- Hole spacing is compatible with common 0.1" prototyping breadboards

### 1.1 EVM Kit Contents

Table 1-1 lists the contents of the EVM kit. Contact the Texas Instruments Product Information Center nearest you if any components are missing. TI highly recommends that users check the TI website at https://www.ti.com to verify that they have the latest versions of the related software.

#### Table 1-1. Kit Contents

| Item       | Quantity |
|------------|----------|
| TMP1826EVM | 1        |

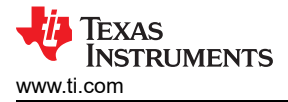

# 2 EVM Hardware

## 2.1 Perforations

The perforation between the USB controller board and TMP1826 sensor board is designed to allow separation of the sensor and controller. The holes support standard 0.1" pitch headers. The pins are labeled with their functions on both sides. The small sensor board can be placed in-system, or the controller can be used to test a sensor which is part of another system.

## 2.2 Subregulator

The switch S1 enables and disables the onboard 3.3-V regulator: U8. When the subregulator is enabled, the green LED D3 illuminates. The subregulator must be enabled for normal operation of TMP1826EVM. It is possible to supply other voltages at the 3P3V pin when the subregulator is disabled.

### 2.3 Logic Level Translator

The translators U3 and U6 separates the MSP430 UART host from the TMP1826 device. This is not required for end applications, but the translator is provided on the EVM as a courtesy. When the subregulator is disabled, a voltage between 1.7 V and 5.5 V can be applied at the 3P3V net, which is the 3.3-V pin on the perforation. This external voltage will illuminate the green LED D3 and power the TMP1826 device.

### 2.4 Programming Header

The TMP1826EVM comes pre-loaded with firmware that is necessary for the correct operation of the USB interface and PC GUI software. The unpopulated header, J2, is provided for Spy-Bi-Wire access to the MSP430F5528. TI does not recommend that users access this header or reprogram the device.

#### 2.5 BSL Button

The TMP1826EVM features push-button SW1 for entering USB BSL mode. This can be used for firmware updates. The button must be held down while the user plugs in the USB and can be released afterwards.

### 2.6 Status LED

The red LED (D4) indicates status in the USB2ANY firmware. A blinking LED indicates the MSP430F5528 is waiting for USB connection from the GUI application. At initial power on, or when connected to the GUI, the LED turns off.

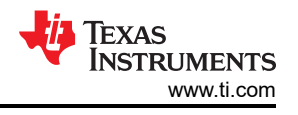

# **3 Software Download**

The PC GUI Software for TMP1826EVM runs on TI's GUI Composer framework. The software is available as a live version which runs in your browser, and it is available as a download for offline use. The software is compatible with Windows, Mac, and Linux operating systems.

### 3.1 Live Software on dev.ti.com

The live software currently works on Chrome, Firefox, and Safari browsers. Internet Explorer is not supported. Users can access the live version through one of the following actions:

- Follow this link.
- Go to the EVM tool page and click the View button.
- · Go to dev.ti.com/gallery, login with your myTI account credentials, and search for TMP1826.

Click the application icon within the gallery to launch the software. You must agree to the prompts to install or update the TI Cloud Agent Bridge browser plugin. The plugin is necessary for connection to the USB hardware.

#### 3.2 Download from dev.ti.com

Users can access the latest version of the offline software by navigating to the live version as noted above. Look

for the download icon  $\overset{\text{descent}}{=}$  and download both the application and runtime for the operating system as shown in Figure 3-1.

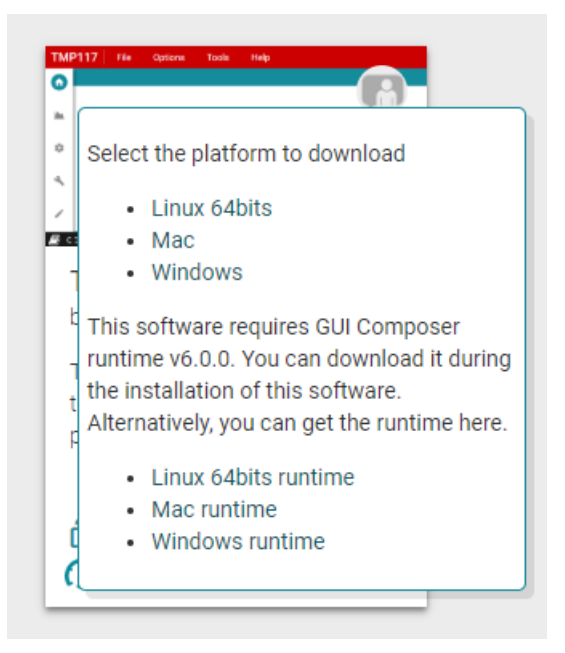

Figure 3-1. Download Pop-Up

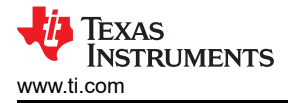

# 4 Software

# 4.1 Home Tab

The *Home* tab is shown at software launch. The icons on the bottom of this tab are shortcuts to the other functional tabs of the GUI, and correspond to the icons on the left-hand-side of the GUI.

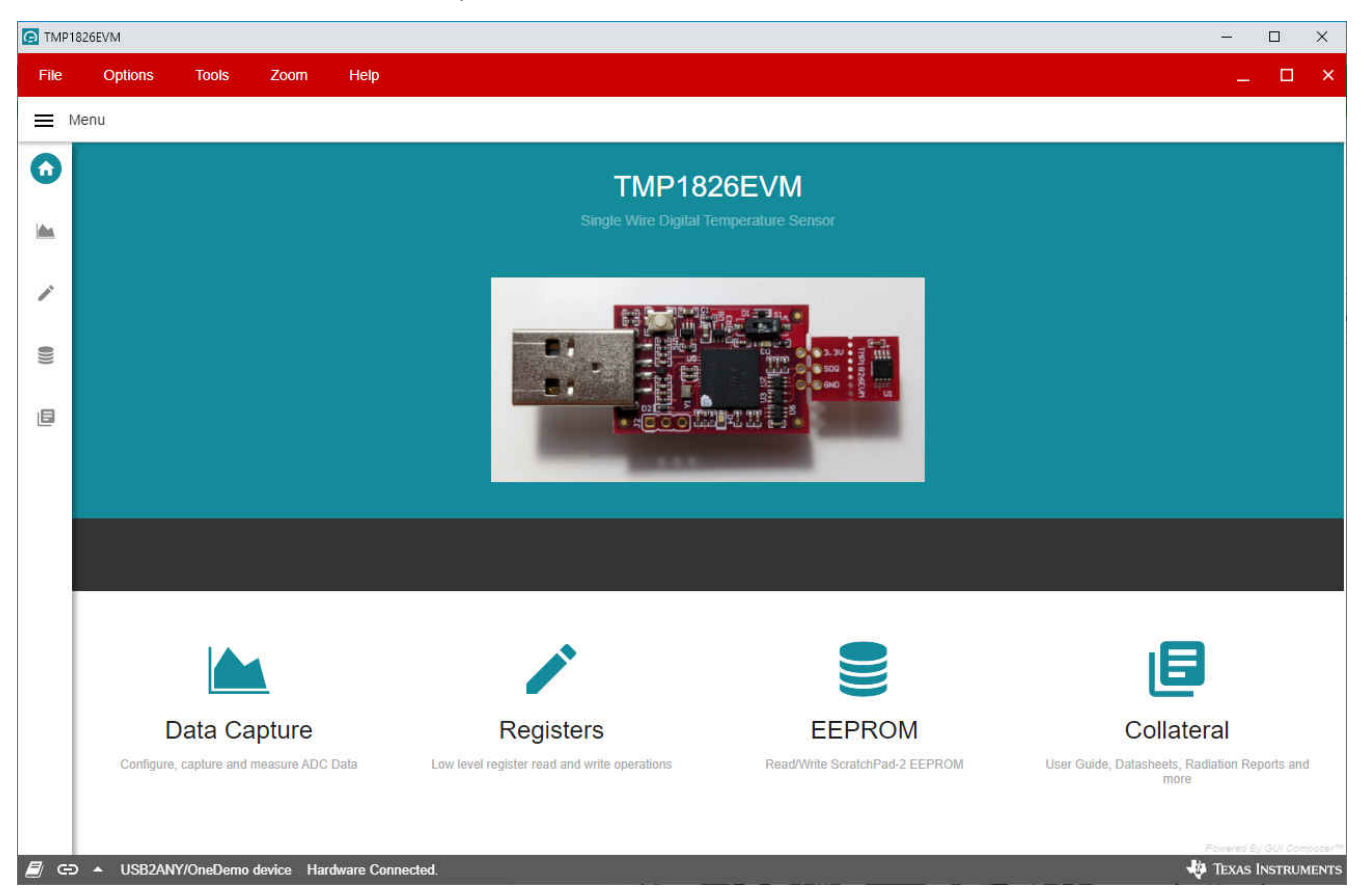

Figure 4-1. Home

# 4.2 Data Capture Tab

The Data Capture tab reports the temperature from the TMP1826 device included on the TMP1826EVM.

- Temperature data will be polled and displayed by default. To disable polling or change the polling rate, use the *Polling Rate* drop-down menu under the *Chart Controls* tile on the right. The CONVERT TEMP command (0x44) is sent automatically while polling. The polling rate setting on the *Data Capture* tab is synchronized with the polling rate setting on the *Registers* tab.
- Temperature data can be saved to file as it is received using the *Save Start* and *Save Stop* buttons. Note that when the online version of the GUI is used, a download will begin in your browser. This download will be lost if the GUI is closed. When the offline version of the GUI is used, the file will be appended as data is received. In this case, appended data will not be lost if the GUI is closed.

• The Offset and Alert settings are synchronized to the Registers tab. A temperature in Celsius may be entered and view the corresponding hex value or vice versa.

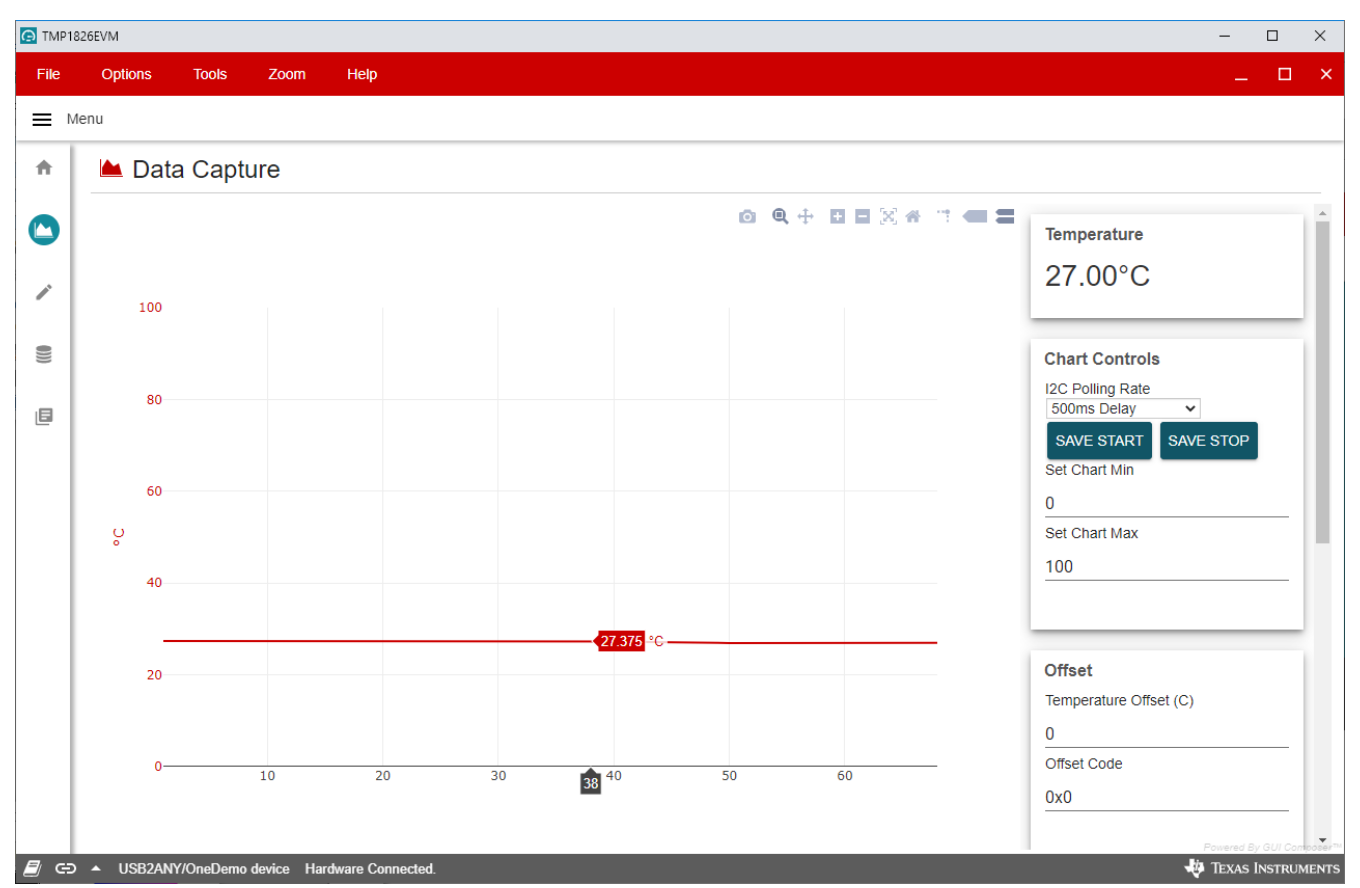

Figure 4-2. Data Capture

# 4.3 Registers Tab

The *Registers* tab interacts with the ScratchPad-1 registers within the TMP1826 device.

The Auto Read drop-down menu configures polling of register contents. When Auto Read is off, it is necessary to click Read Register to fetch the contents of the current register. The Read All Registers button can be used to fetch the contents of all registers at once. The Write Register button is greyed and disabled when the drop-down menu next to the button is set to Immediate. Immediate mode triggers a write operation each time a register is modified. When Deferred mode is selected, the Write Register button is enabled, and write operations will not be performed unless the Write Register button is clicked. These settings give the user total control over bus activity,

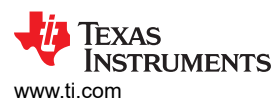

and enable individual transactions to be easily observed with an oscilloscope, logic analyzer, or bus-sniffing device.

|      | 1826EVM                                    |          |               |       |   |   |         |         |      |          |          | - 🗆 X                                                                    |
|------|--------------------------------------------|----------|---------------|-------|---|---|---------|---------|------|----------|----------|--------------------------------------------------------------------------|
| File | Options Tools Zoom Help                    |          |               |       |   |   |         |         |      |          |          | ×                                                                        |
| =    | Menu                                       |          |               |       |   |   |         |         |      |          |          |                                                                          |
| A    | Register Map                               | Au       | to Read 500ms | Delay |   |   | READ RE | GISTER  | RE/  | AD ALL I | REGISTER | S WRITE REGISTER WRITE ALL REGISTERS Immediate Write 🗸                   |
|      | Q Search Registers by name or address (0x) |          |               |       |   |   | Search  | Bitfiel | ds 💊 | Sho      | w Bits   |                                                                          |
|      | Register Name                              | Address  | Value         |       |   |   | В       | its     |      |          |          | FIELD VIEW                                                               |
|      |                                            |          |               | 7     | 6 | 5 | 4       | 3       | 2    | 1        | 0        | Temperature Low Dyte                                                     |
|      | ScratchPad-1 Temperature Low Byte          | 0x0000   | 0xAF          | 1     | 0 | 1 | 0       | 1       | 1    | 1        | 0        | ScratchPad-1 / Temperature Low Byte / Local Temperature Low<br>Byte[7:0] |
| -    | Temperature High Byte                      | 0x0001   | 0x01          | 0     | 0 | 0 | 0       | 0       | 0    | 0        | 1        | Local Temperature Low Byte     0xAE                                      |
| )))  | Status                                     | 0x0002   | 0x38          | 0     | 0 | 1 | 1       | 1       | 0    | 0        | 0        |                                                                          |
|      | Reserved                                   | 0x0003   | 0xFF          | 1     | 1 | 1 | 1       | 1       | 1    | 1        | 1        |                                                                          |
|      | Configuration 1                            | 0x0004   | 0x70          | 0     | 1 | 1 | 1       | 0       | 0    | 0        | 0        |                                                                          |
|      | Configuration 2                            | 0x0005   | 0x00          | 0     | 0 | 0 | 0       | 0       | 0    | 0        | 0        |                                                                          |
|      | Short Address                              | 0x0006   | 0x00          | 0     | 0 | 0 | 0       | 0       | 0    | 0        | 0        |                                                                          |
|      | Reserved                                   | 0x0007   | 0xFF          | 1     | 1 | 1 | 1       | 1       | 1    | 1        | 1        |                                                                          |
|      | Alert Low                                  | 0x0008   | 0x00          | 0     | 0 | 0 | 0       | 0       | 0    | 0        | 0        |                                                                          |
|      | Alert Low                                  | 0x0009   | 0x00          | 0     | 0 | 0 | 0       | 0       | 0    | 0        | 0        |                                                                          |
|      | Alert High                                 | 0x000A   | 0xF0          | 1     | 1 | 1 | 1       | 0       | 0    | 0        | 0        |                                                                          |
|      | Alert High                                 | 0x000B   | 0x07          | 0     | 0 | 0 | 0       | 0       | 1    | 1        | 1        |                                                                          |
|      | Temperature Offset                         | 0x000C   | 0x00          | 0     | 0 | 0 | 0       | 0       | 0    | 0        | 0        |                                                                          |
|      | Temperature Offset                         | 0x000D   | 0x00          | 0     | 0 | 0 | 0       | 0       | 0    | 0        | 0        |                                                                          |
|      | Reserved                                   | 0x000E   | 0xFF          | 1     | 1 | 1 | 1       | 1       | 1    | 1        | 1        |                                                                          |
|      | Reserved                                   | 0x000F   | 0xFF          | 1     | 1 | 1 | 1       | 1       | 1    | 1        | 1        |                                                                          |
|      |                                            |          |               |       |   |   |         |         |      |          |          |                                                                          |
|      |                                            |          |               |       |   |   |         |         |      |          |          |                                                                          |
|      | LISP2ANV/OpenDemo device Hertwee Co        | anactad  |               | _     |   |   |         |         |      |          |          |                                                                          |
|      | D - USBZANT/OneDemo device Hardware Co     | nnecieu. |               |       |   |   |         |         |      |          |          |                                                                          |

Figure 4-3. Registers

### 4.4 EEPROM Tab

The *EEPROM* tab interacts with the user EEPROM through the ScratchPad-2 register within the TMP1826 device.

- Read Blocks: To query the contents of EEPROM, enter an address range and click *Read EEPROM*. The data
  will be displayed at the right in the preview area as it is retrieved. Note that ScratchPad-2 is a buffer for data
  being committed to EEPROM, so only the last write to ScratchPad-2 can be read back. Other addresses will
  respond with 0xFF when the Read ScratchPad-2 command is used.
- Write Blocks: A single block of 8 bytes can be written to ScratchPad-2, or written and immediately committed to EEPROM.
- File Operations:
  - Read File will load a CSV file into the preview area at the right. TI recommends to verify read back of
    edited files before clicking the Write EEPROM From File button.
  - Save File will save the current preview, shown at the right, to a CSV file. TI recommends to save a
    preview and edit the resulting file.

7

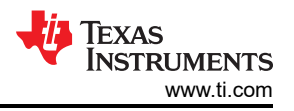

- Write EEPROM From File will load a CSV file into preview as it performs the necessary Write ScratchPad-2 and EEPROM Copy (Commit) commands.

| 🖸 TMP1     | 826EVM                                       |                      | – 🗆 X                                                                                                    |
|------------|----------------------------------------------|----------------------|----------------------------------------------------------------------------------------------------|
| File       | Options Tools Zoom Hel                       | p                    | ×                                                                                                    |
|            | <i>l</i> lenu                                |                      |                                                                                                    |
| ŧ          | EEPROM                                       |                      |                                                                                                    |
|            | File and EEPROM Operations                   | Read Blocks          | Addr1 Addr2 1 2 3 4 5 6 7 8                                                                                                    |
| -          | READ FILE (PREVIEW) SAVE FILE (FROM PREVIEW) | 0x00<br>Stop Address | 0x00         0x0F         0xFF         0xFD         0xFD         0xFF         0xFF <td< th=""></td<> |
| 0          | WRITE EEPROM FROM FILE                       |                      | Ox00         Ox2E         OxFF 0XFF 0XFF 0XFF 0XFF 0XFF 0XFF 0XFF 0                                                                                                    |
|            |                                              | READ SCRATCHPAD2     |                                                                                                    |
|            |                                              |                      |                                                                                                    |
|            | Write Block                                  |                      |                                                                                                    |
|            | Address 1                                    |                      |                                                                                                    |
|            | 0x00                                         |                      |                                                                                                    |
|            | Address 2                                    |                      |                                                                                                    |
|            | <u>0x00</u>                                  |                      |                                                                                                    |
|            | Byte 1                                       |                      |                                                                                                    |
|            |                                              |                      |                                                                                                    |
|            | Byte 2                                       |                      |                                                                                                    |
|            | Buto 2                                       |                      |                                                                                                    |
|            | 0x00                                         |                      |                                                                                                    |
|            | Byte 4                                       |                      |                                                                                                    |
|            | 0×00                                         |                      | ▼ Powered By GUI Composer™                                                                                                    |
| <i>🗐</i> 😑 | O ▲ USB2ANY/OneDemo device Hardware (        | Connected.           | 🔱 Texas Instruments                                                                                                    |

Figure 4-4. EEPROM

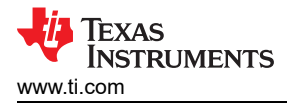

# 5 Schematic, Board Layout and Bill of Materials

# 5.1 Schematic

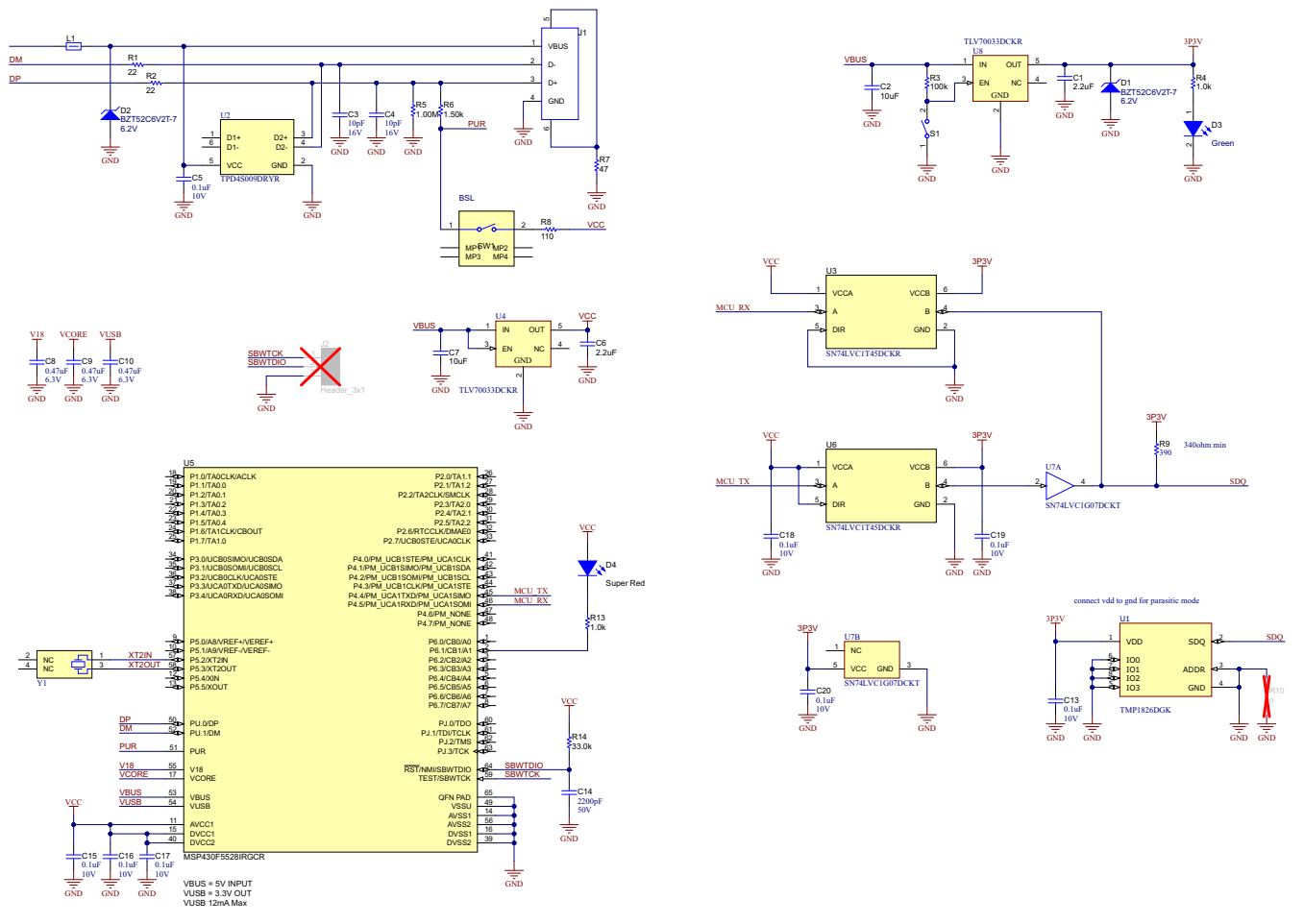

Figure 5-1. Schematic

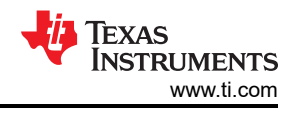

# 5.2 Printed Circuit Board (PCB)

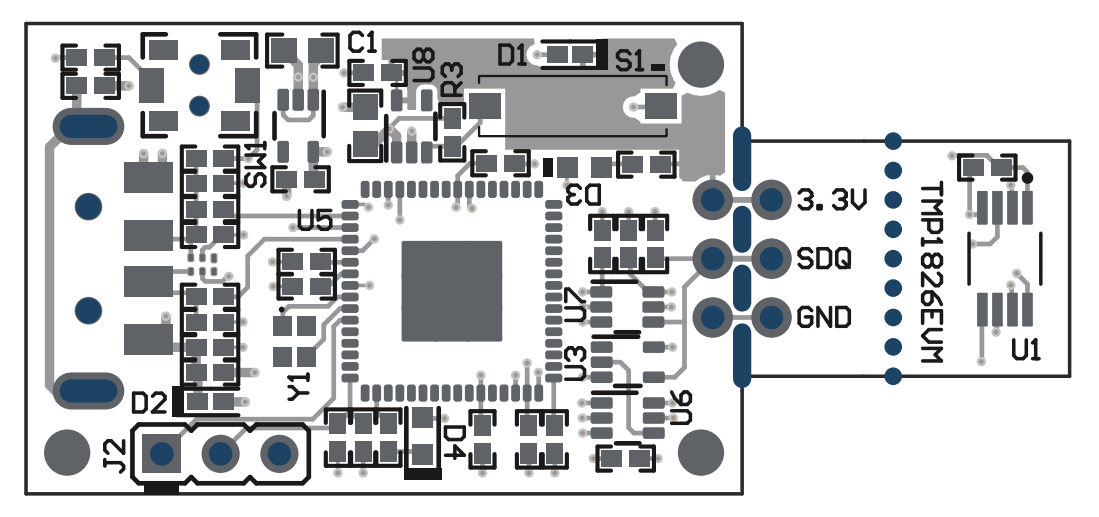

Figure 5-2. PCB Top

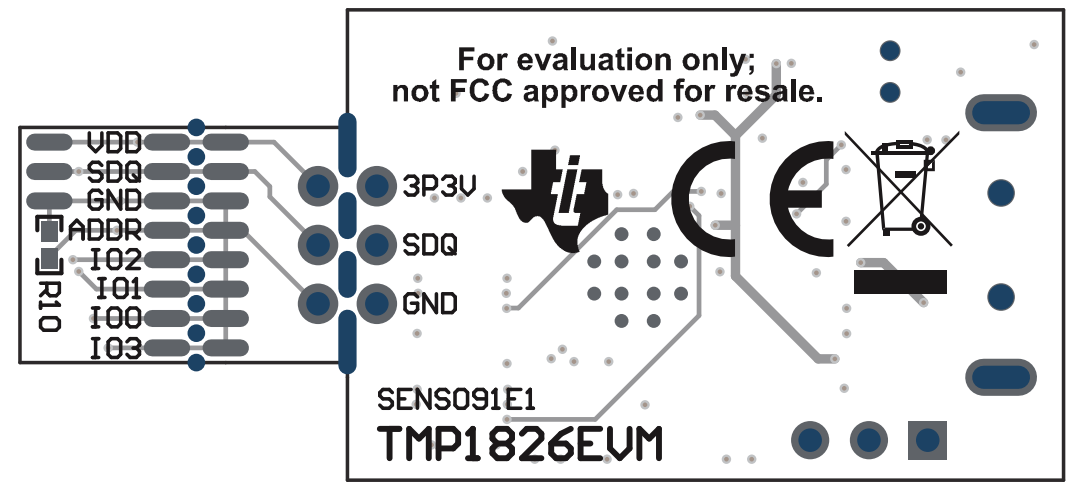

Figure 5-3. PCB Bottom

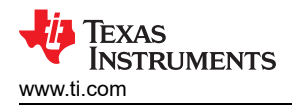

# 5.3 Bill of Materials

| Description                                           | Designator                               | PartNumber              | Quantity | Manufacturer                   | PackageReference            | Value     |
|-------------------------------------------------------|------------------------------------------|-------------------------|----------|--------------------------------|-----------------------------|-----------|
| Printed Circuit Board                                 | !PCB1                                    | SENS091                 | 1        | Any                            |                             |           |
| CAP, CERM, 2.2 uF, 16 V,<br>+/- 10%, X5R, 0402        | C1, C6                                   | GRM155R61C225KE11D      | 2        | MuRata                         | 0402                        | 2.2uF     |
| CAP, CERM, 2200 pF, 50<br>V, +/- 5%, X7R, 0402        | C14                                      | CL05B222JB5NNNC         | 1        | Samsung Electro-<br>Mechanics  | 0402                        | 2200pF    |
| CAP, CERM, 10 uF, 10 V,<br>+/- 20%, X5R, 0603         | C2, C7                                   | C1608X5R1A106M080A<br>C | 2        | ТDК                            | 0603                        | 10uF      |
| CAP, CERM, 10 pF, 16<br>V,+/- 10%, C0G, 0402          | C3, C4                                   | C0402C100K4GACTU        | 2        | Kemet                          | 0402                        | 10pF      |
| CAP, CERM, 0.1 uF, 10<br>V,+/- 10%, X5R, 0402         | C5, C13, C15, C16, C17,<br>C18, C19, C20 | LMK105BJ104KV-F         | 8        | Taiyo Yuden                    | 0402                        | 0.1uF     |
| CAP, CERM, 0.47 uF, 6.3<br>V, +/- 10%, X7R, 0402      | C8, C9, C10                              | JMK105B7474KVHF         | 3        | Taiyo Yuden                    | 0402                        | 0.47uF    |
| Diode, Zener, 6.2 V, 300<br>mW, SOD-523               | D1, D2                                   | BZT52C6V2T-7            | 2        | Diodes Inc.                    | SOD-523                     | 6.2V      |
| LED, Green, SMD                                       | D3                                       | SML-LX0603GW-TR         | 1        | Lumex                          | LED, GREEN, 0603            | Green     |
| LED, Super Red, SMD                                   | D4                                       | 150060SS75000           | 1        | Wurth Elektronik               | LED_0603                    | Super Red |
| Connector, Plug, USB<br>Type A, R/A, Top Mount<br>SMT | J1                                       | 48037-1000              | 1        | Molex                          | USB Type A right angle      |           |
| Header, 2.54 mm, 3x1,<br>Gold, TH                     | J2                                       | GBC03SAAN               | 0        | Sullins Connector<br>Solutions | Header, 2.54 mm, 3x1,<br>TH |           |
| Ferrite Bead, 220 ohm @<br>100 MHz, 0.45 A, 0402      | L1                                       | BLM15AG221SN1D          | 1        | MuRata                         | 0402                        | 220 ohm   |
| RES, 22, 5%, 0.1 W,<br>AEC-Q200 Grade 0, 0402         | R1, R2                                   | ERJ-2GEJ220X            | 2        | Panasonic                      | 0402                        | 22        |
| RES, 0, 5%, 0.063 W,<br>AEC-Q200 Grade 0, 0402        | R10                                      | CRCW04020000Z0ED        | 0        | Vishay-Dale                    | 0402                        | 0         |
| RES, 33.0 k, 1%, 0.063<br>W, 0402                     | R14                                      | RC0402FR-0733KL         | 1        | Yageo America                  | 0402                        | 33.0k     |

#### Table 5-1. Bill of Materials

### TEXAS INSTRUMENTS www.ti.com

#### Table 5-1. Bill of Materials (continued)

| Description                                                                                                | Designator | PartNumber           | Quantity Manufacturer |                           | PackageReference                         | Value   |
|----------------------------------------------------------------------------------------------------|------------|----------------------|-----------------------|---------------------------|------------------------------------------|---------|
| RES, 100 k, 5%, 0.1 W,<br>AEC-Q200 Grade 0, 0402                                                           | R3         | ERJ-2GEJ104X         | 1                     | Panasonic                 | 0402                                     | 100k    |
| RES, 1.0 k, 5%, 0.1 W,<br>AEC-Q200 Grade 0, 0402                                                           | R4, R13    | ERJ-2GEJ102X         | 2                     | Panasonic                 | 0402                                     | 1.0k    |
| RES, 1.00 M, 1%, 0.063<br>W, AEC-Q200 Grade 0,<br>0402                                                     | R5         | RMCF0402FT1M00       | 1                     | Stackpole Electronics Inc | 0402                                     | 1.00Meg |
| RES, 1.50 k, 1%, 0.063<br>W, AEC-Q200 Grade 0,<br>0402                                                     | R6         | RMCF0402FT1K50       | 1                     | Stackpole Electronics Inc | 0402                                     | 1.50k   |
| RES, 47, 5%, 0.1 W,<br>AEC-Q200 Grade 0, 0402                                                              | R7         | ERJ-2GEJ470X         | 1                     | Panasonic                 | 0402                                     | 47      |
| RES, 110, 1%, 0.1 W,<br>AEC-Q200 Grade 0, 0402                                                             | R8         | ERJ-2RKF1100X        | 1                     | Panasonic                 | 0402                                     | 110     |
| RES, 390, 5%, 0.063 W,<br>AEC-Q200 Grade 0, 0402                                                           | R9         | CRCW0402390RJNED     | 1                     | Vishay-Dale               | 0402                                     | 390     |
| Switch, Slide, SPST, Top<br>Slide, SMT                                                                     | S1         | CHS-01TB             | 1                     | Copal Electronics         | Switch, Single Top Slide,<br>2.5x8x2.5mm |         |
| Switch, SPST-NO, Off-<br>Mom, 0.05A, 12VDC,<br>SMD                                                         | SW1        | PTS820 J20M SMTR LFS | 1                     | C&K Components            | 3.9x2.9mm                                |         |
| Single Wire, ±0.3<br>°C Accurate Digital<br>Temperature Sensor<br>With Integrated 2-Kbit<br>EEPROM, VSSOP8 | U1         | TMP1826DGK           | 1                     | Texas Instruments         | VSSOP8                                   |         |
| 4-Channel ESD<br>Solution for High-Speed<br>Differential Interface,<br>DRY0006A (USON-6)                   | U2         | TPD4S009DRYR         | 1                     | Texas Instruments         | DRY0006A                                 |         |

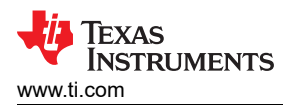

### Table 5-1. Bill of Materials (continued)

| Description                                                                                                    | Designator | PartNumber         | Quantity | Manufacturer      | PackageReference | Value |
|----------------------------------------------------------------------------------------------------|------------|--------------------|----------|-------------------|------------------|-------|
| Single-Bit Dual-Supply<br>Bus Transceiver with<br>Configurable Voltage<br>Translation and 3-State<br>Outputs, DCK0006A,<br>LARGE T&R                    | U3, U6     | SN74LVC1T45DCKR    | 2        | Texas Instruments | DCK0006A         |       |
| Single Output LDO, 200<br>mA, Fixed 3.3 V Output, 2<br>to 5.5 V Input, with Low<br>IQ, 5-pin SC70 (DCK),<br>-40 to 125 degC, Green<br>(RoHS & no Sb/Br) | U4, U8     | TLV70033DCKR       | 2        | Texas Instruments | DCK0005A         |       |
| 16-Bit Ultra-Low-Power<br>Microcontroller, 128KB<br>Flash, 8KB RAM,<br>USB, 12Bit ADC, 2<br>USCIs, 32Bit HW MPY,<br>RGC0064B (VQFN-64)                  | U5         | MSP430F5528IRGCR   | 1        | Texas Instruments | RGC0064B         |       |
| Single Buffer/Driver With<br>Open-Drain Output,<br>DCK0005A, SMALL T&R                                                                                  | U7         | SN74LVC1G07DCKT    | 1        | Texas Instruments | DCK0005A         |       |
| Crystal, 24 MHz, SMD                                                                                                    | Y1         | XRCGB24M000F2P00R0 | 1        | MuRata            | 2x1.6mm          |       |

### IMPORTANT NOTICE AND DISCLAIMER

TI PROVIDES TECHNICAL AND RELIABILITY DATA (INCLUDING DATA SHEETS), DESIGN RESOURCES (INCLUDING REFERENCE DESIGNS), APPLICATION OR OTHER DESIGN ADVICE, WEB TOOLS, SAFETY INFORMATION, AND OTHER RESOURCES "AS IS" AND WITH ALL FAULTS, AND DISCLAIMS ALL WARRANTIES, EXPRESS AND IMPLIED, INCLUDING WITHOUT LIMITATION ANY IMPLIED WARRANTIES OF MERCHANTABILITY, FITNESS FOR A PARTICULAR PURPOSE OR NON-INFRINGEMENT OF THIRD PARTY INTELLECTUAL PROPERTY RIGHTS.

These resources are intended for skilled developers designing with TI products. You are solely responsible for (1) selecting the appropriate TI products for your application, (2) designing, validating and testing your application, and (3) ensuring your application meets applicable standards, and any other safety, security, regulatory or other requirements.

These resources are subject to change without notice. TI grants you permission to use these resources only for development of an application that uses the TI products described in the resource. Other reproduction and display of these resources is prohibited. No license is granted to any other TI intellectual property right or to any third party intellectual property right. TI disclaims responsibility for, and you will fully indemnify TI and its representatives against, any claims, damages, costs, losses, and liabilities arising out of your use of these resources.

TI's products are provided subject to TI's Terms of Sale or other applicable terms available either on ti.com or provided in conjunction with such TI products. TI's provision of these resources does not expand or otherwise alter TI's applicable warranties or warranty disclaimers for TI products.

TI objects to and rejects any additional or different terms you may have proposed.

Mailing Address: Texas Instruments, Post Office Box 655303, Dallas, Texas 75265 Copyright © 2022, Texas Instruments Incorporated